## Seadete muutmine

(i)

Vaikimisi on ÕISi taustavärv hall (taust nr 3) või helesinine (taust nr 12), muuta saate seda seadete muutmise vormil. Seadete vormil saate muuta ka kirja suurust ja muuta ÕISi kasutuskeelt.

• Seadete muutmiseks avage ÕISi mis tahes vormil paremas ülanurgas rippmenüü ja valige sealt Seaded (vt joonis).

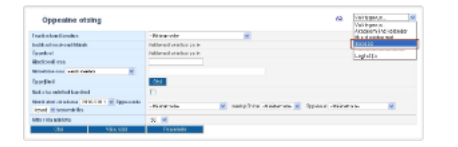

• Avaneb seadete muutmise vorm (vt joonis).

| Proori                                                   |               | isivesta      |           | aticata |
|----------------------------------------------------------|---------------|---------------|-----------|---------|
| Nel OIS on anglese, sils<br>nilige sell haar throug Lana | 10 (1 1 1 1 1 | DOLLY DOLL OF | 100124803 | *       |
| Andi                                                     | (B ocoff      |               | Oorglok   |         |
| Forwill contract                                         | 0.90          | ® 12          | 014       | Qis     |
| Vinvill                                                  | 12 💌          |               |           |         |
|                                                          |               |               |           |         |

• Valige Värvid rippmenüüst (vt joonis) mingi number. Seadete lehe taust muutub vastavalt valitud värvile. Vajadusel valige uus number. Näiteks käesolevas juhendis kasutusel olevatel piltidel on ÕISi taustavärv 12. Eri taustavärve on kokku 14.

| Seaded                                                     |          |                                           |         |          |  |  |  |
|------------------------------------------------------------|----------|-------------------------------------------|---------|----------|--|--|--|
| Varvel                                                     | 12 💌     |                                           |         |          |  |  |  |
| food saurus                                                | O 10     | 12                                        | 014     | O16      |  |  |  |
| Keel                                                       | () penti |                                           | Origith |          |  |  |  |
| Kat ÖIS os anglare,<br>siis valige siit<br>keesultase tase | Kõige aa | e seglacem, polju kellositi ja vilcosti 🐱 |         |          |  |  |  |
| Plon                                                       | Balwata  |                                           | K       | Katwasta |  |  |  |

Vajadusel muutke real Fondi suurus teksti suurust (vaikimisi valik 12), selleks täitke vastava tähesuuruse ees raadionupp.
Kui soovite kasutuskeelt muuta, täitke real Keel raadionupp vastavalt kas eesti või english ees.

ÕISi kasutuskeelt saate muuta ka vajutades ÕISi pealehel vastavalt kas lingile english või eesti keel.

• Muudatuste salvestamiseks vajutage nupule Salvesta.